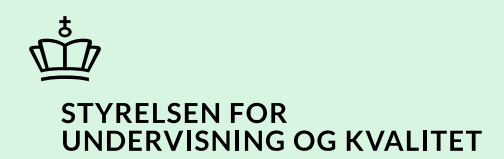

## Frigiv eller slet refusionsanmodning

Vejledning

Børne- og Undervisningsministeriet

# Indhold

| Vejledning: Frigiv eller slet refusionsanmodning | 3 |
|--------------------------------------------------|---|
| Procestrin i SPSA                                | 3 |
| Klikvejledning                                   | 4 |
| Gå til refusionsdetaljesiden                     | 4 |
| Vælg refusionsanmodning                          | 5 |
| Kontrollér oplysninger på detaljesiden           | 5 |
| Frigiv refusionsanmodning                        | 6 |
| Slet refusionsanmodning                          | 8 |

## Vejledning: Frigiv eller slet refusionsanmodning

| Version | Dato for opdatering | Beskrivelse af opdatering |
|---------|---------------------|---------------------------|
| 0.1     | 27-08-2024          | Vejledning opdateret      |

Denne vejledning skal du bruge, når du skal håndtere en refusionsanmodning ved enten at frigive en refusionsanmodning eller afvise/slette en refusionsanmodning.

**OBS:** <u>Du skal frigive refusionsanmodningen til STUK senest 30 dage efter betalingsdatoen</u>. Hvis betalingsdatoen er forfaldet for mere end 30 dage siden, er det ikke længere muligt at anmode STUK om refusion for det betalte beløb. Du kan læse mere om refusionsfrister på spsu.dk.

Det er ikke muligt at redigere en refusionsanmodning i SPSA. Hvis der er fejl i en oprettet refusionsanmodning, skal du derfor slette refusionsanmodningen, og du eller en anden SPS-ansvarlig må oprette en ny. Vær opmærksom på, at du ikke kan frigive en refusionsanmodning, du selv har oprettet.

### **Procestrin i SPSA**

Nedenfor ses en figur over de forskellige procestrin, du skal igennem, når du skal frigive eller slette en refusionsanmodning.

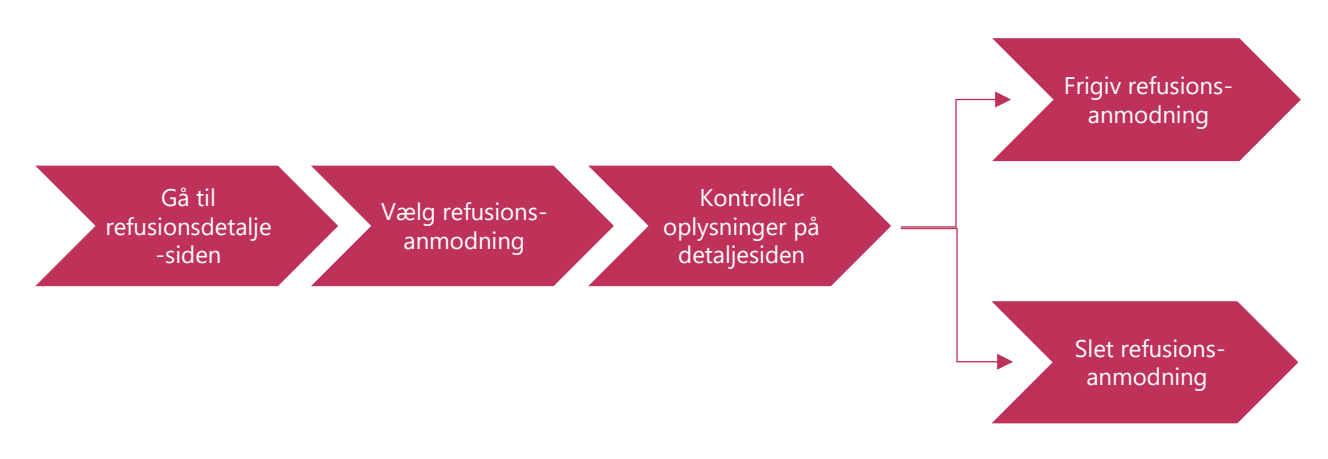

De enkelte trin i procestegningen ovenfor repræsenterer et trin i vejledningen nedenfor. <u>Hvis du vil se et specifikt trin,</u> kan du gå til indholdsfortegnelsen og klikke på den overskrift, som matcher det trin, du vil gå til.

## Klikvejledning

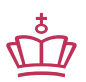

Klikvejledningen tager udgangspunkt i, at du allerede er logget ind i SPSA med dit MitID.

| til refusionsde             | etaljesiden                              |                                |                            |            |
|-----------------------------|------------------------------------------|--------------------------------|----------------------------|------------|
| • Klik på                   | ' <b>Andet'</b> , som du finder i sideme | enuen til venstre på skærmen.  |                            |            |
|                             |                                          |                                |                            |            |
|                             |                                          |                                |                            |            |
|                             |                                          | —                              |                            |            |
|                             |                                          | Andet                          |                            |            |
|                             | l                                        |                                |                            |            |
| refter åbner er             | undermenu med overskriften               | 'Andet'.                       |                            |            |
|                             |                                          |                                |                            |            |
| • Klik på                   | Godkendelser'                            |                                |                            |            |
|                             | t                                        |                                |                            |            |
|                             |                                          | Andet                          |                            |            |
|                             |                                          | Bestillinger                   |                            |            |
|                             | 88                                       | Godkendelser                   |                            |            |
|                             | Dashboard                                | Institution                    |                            |            |
|                             | $\odot$                                  |                                |                            |            |
|                             | Opret ansøgning                          | Flyt udlån til hjemkaldelse    |                            |            |
| refter åbner sid            | den 'Godkendelser - Oversigt' I          | Her finder du en oversiat over | r alle de refusionsanmodni | inaer soi  |
| kan frigive elle            | er slette.                               | her mider ad en oversigt over  |                            | inger, soi |
|                             |                                          |                                |                            |            |
| r ser du et skæ             | rmbillede af siden 'Godkendels           | ser – Oversigt':               |                            |            |
| GODKENDELSER<br>Oversigt    |                                          |                                |                            |            |
| over sige                   |                                          |                                |                            |            |
| Godkendelser                |                                          |                                |                            |            |
|                             |                                          |                                |                            |            |
| Link                        | Hændelse                                 | Oprettet af                    | Sidst ændret               |            |
| LINK                        | Godkend refusionsanmodning               |                                | 05-08-2024                 |            |
| 12345                       |                                          |                                |                            |            |
| 12345<br>Viser 1 til 1 af 1 |                                          |                                |                            |            |

| olonnen 'Link' kan du se refusior<br>• Klik på fakturanummere<br>Link      | t for den relevante refusionsanmod<br>Hændelse | dning under kolonnen 'Link'. |             |  |
|----------------------------------------------------------------------------|------------------------------------------------|------------------------------|-------------|--|
| <ul> <li>Klik på fakturanummere</li> <li>Klik på fakturanummere</li> </ul> | t for den relevante refusionsanmod<br>Hændelse | dning under kolonnen 'Link'. |             |  |
| Klik på fakturanummere     Link     1234                                   | Hændelse                                       | dning under kolonnen 'Link'. |             |  |
| Link<br>1234                                                               | Hændelse                                       |                              |             |  |
| Link<br>1234                                                               | Hændelse                                       |                              |             |  |
| 1234                                                                       | 5 Godkend refusion                             |                              |             |  |
|                                                                            | J GOUKENG (CIUSIO)                             | sanmodning                   |             |  |
|                                                                            |                                                | launnooning                  |             |  |
| efter åbner refusionsdetaljeside                                           | 'n                                             |                              |             |  |
|                                                                            |                                                |                              |             |  |
|                                                                            | :                                              |                              |             |  |
| ser du et skærmbillede af refus                                            | lonsdetaljesiden:                              |                              |             |  |
| D1259.                                                                     |                                                | Ψ                            | Gem ændring |  |
|                                                                            |                                                |                              |             |  |
| Detaljer                                                                   |                                                |                              |             |  |
| Ansøgningstitel                                                            | Elevens/den studerendes navn                   | CPR-nummer                   |             |  |
|                                                                            |                                                |                              | ۲           |  |
| Produktdetaljer                                                            |                                                |                              |             |  |
| Produktnavn                                                                | Støttestartdato                                | Støtteslutdato               |             |  |
|                                                                            |                                                |                              |             |  |
| Antal enheder                                                              | Enhedspris (ekskl. moms) i kr.                 | Har moms                     |             |  |
| 1                                                                          | 120,00                                         | Ja                           | Ja          |  |
| Beløbsdetalier                                                             |                                                |                              |             |  |
| Bevilliget beløb i kr.                                                     | Anmodet beløb i kr.                            | Refunderet beløb i kr.       |             |  |
|                                                                            |                                                |                              |             |  |
| 150,00                                                                     | 150,00                                         | 0,00                         |             |  |

- <u>Hvis du vil frigive refusionsanmodningen, gå da til trinnet 'Frigiv refusionsanmodning'.</u>
- <u>Hvis du vil afvise/slette refusionsanmodningen, gå da til trinnet 'Slet refusionsanmodning'.</u>

| Vejledning                                                                                                    |
|----------------------------------------------------------------------------------------------------|
| Frigiv refusionsanmodning                                                                                          |
|                                                                                                    |
| På refusionsdetaljesiden under overskriften 'Refusionsanmodning' ser du en oversigtsliste over oprettede           |
| refusionsanmodninger på bestillingen.                                                                              |
|                                                                                                    |
| Refusionsanmodning                                                                                                 |
| Opret refusion Opret minusrefusion                                                                                 |
| E Frigv                                                                                                    |
| Fakturanummer Anmodningsdato Betalingsdato Anmodet beløb i kr. Frigivelsesdato Frigivet                            |
| ■ 12345 05-08-2024 05-08-2024 125,00 - ×                                                                           |
| Hvis der under kolonnen 'Erigivet' er et rødt knyds betyder det at refusionsanmedningen afventer at blive frigivet |
|                                                                                                    |
| Frigivet                                                                                                    |
|                                                                                                    |
| × ·                                                                                                    |
|                                                                                                    |

#### Vejledning

På listen skal du finde den refusionsanmodning, der skal frigives, og du skal kontrollere, at indholdet i felterne stemmer overens med det, der er angivet på dokumentationen for betalingen. Det er vigtigt at sikre, at den oprettede refusionsanmodning er korrekt ift. det beløb, I har betalt.

| Opret refusio     | on Opr  | et minusrefusion |               |                     |
|-------------------|---------|------------------|---------------|---------------------|
|                   | ı       |                  |               |                     |
| Frigiv            | J       |                  |               |                     |
| Frigiv<br>Faktura | anummer | Anmodningsdato   | Betalingsdato | Anmodet beløb i kr. |

Du skal kontrollere følgende:

#### 1) Fakturanummer:

Kontrollér, at det angivne fakturanummer stemmer overens med fakturanummeret på den betalte faktura.

Fakturanummer

#### 2) Betalingsdato:

Kontrollér, om den angivne dato er den korrekte betalingsdato. Betalingsdatoen er den dato, institutionen har overført betalingen.

**Betalingsdato** 

#### 3) Anmodet beløb:

Kontrollér, om det angivne beløb stemmer overens med det betalte beløb.

Anmodet beløb

Ved forkert oprettet refusionsanmodning gå til trinnet 'Slet refusionsanmodning'.

| Vejledning                                                                       |                                               |                                           |                                                                      |                              |                                      |                                                |
|----------------------------------------------------------------------------------|-----------------------------------------------|-------------------------------------------|----------------------------------------------------------------------|------------------------------|--------------------------------------|------------------------------------------------|
| Hvis oplysningerne er ko                                                         | orrekte, ka                                   | n du frigive ref                          | usionsanmodn                                                         | ingen.                       | ar dan allar da a                    | include.                                       |
| • Kilk fluebent t                                                                | dninger.                                      | ier de gra boks                           | e uu for laktura                                                     | inummeret ic                 | or den eller de ø                    | пѕкеце                                         |
| • Klik på knappe                                                                 | en 'Frigiv                                    | ', som du finde                           | r ovenover liste                                                     | en med refusi                | onsanmodninge                        | erne.                                          |
|                                                                                  | Refusio                                       | nsanmodning                               | Onret minusrefi                                                      | Ision                        |                                      |                                                |
|                                                                                  |                                               | Frigiv                                    |                                                                      |                              |                                      |                                                |
|                                                                                  |                                               | Fakturanummer                             | Anmodnin                                                             | igsdato                      | Betalingsdato                        |                                                |
|                                                                                  |                                               | 12345                                     | 05-08-202                                                            | 4                            | 05-08-2024                           |                                                |
| Når refusionsanmodning<br>valgte elementer er god<br>'Frigivet' ændret til et gr | gen er fri <u>c</u><br>kendte. B<br>ønt flueb | jivet, kommer d<br>oksen forsvinde<br>en. | er en grøn info<br>er igen af sig se<br>valgte elementer e<br>kendte | rmationsbok<br>lv. Derudover | s frem og bekra<br>r bliver det røde | efter, at den eller de<br>kryds under kolonnen |
| Faktur                                                                           | anummer                                       | Anmodningsdato                            | Betalingsdato                                                        | Anmodet beløb i kr.          | Frigivelsesdato                      | Frigivet                                       |
| 12345                                                                            |                                               | 05-08-2024                                | 05-08-2024                                                           | 125                          | 5,00 05-08-2024                      | ×                                              |
| Slet refusionsanmodnin                                                           | g                                             |                                           |                                                                      |                              |                                      |                                                |
| Det er ikke muliat at red                                                        | iaere en l                                    | efusionsanmor                             | Ining i SPSA H                                                       | vis der er feil              | i en oprettet ret                    | fusionsanmodning skal                          |
| du derfor slette refusion                                                        | sanmodn                                       | ingen, og du ell                          | er en anden SI                                                       | PS-ansvarlig n               | nå oprette en n                      | y.                                             |

Vær opmærksom på, at du ikke kan frigive en refusionsanmodning, du selv har oprettet.

#### Vejledning

På refusionsdetaljesiden under overskriften 'Refusionsanmodning' skal du nu gøre følgende:

- Klik flueben til i den eller de grå bokse ud for det eller de relevante fakturanumre.
- Tryk på det røde ikon, der ligner en skraldespand.

| Refusionsanmodning |                   |               |
|--------------------|-------------------|---------------|
| Opret refusion Op  | ret minusrefusion |               |
| iv iv              |                   |               |
| Fakturanummer      | Anmodningsdato    | Betalingsdato |
| 12345              | 05-08-2024        | 05-08-2024    |

Rækken eller rækkerne med refusionsanmodning forsvinder nu fra overblikket, og der kommer en gul informationsboks frem, der informerer om, at sletningen endnu ikke er gemt.

| Ændringerne er ikke g | jemt           |               |
|-----------------------|----------------|---------------|
| Frigiv                |                |               |
| Fakturanummer         | Anmodningsdato | Betalingsdato |

• Klik på 'Gem ændringer', som du finder i øverste højre hjørne.

√

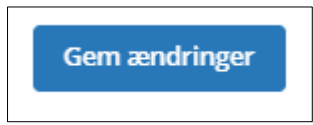

Den gule informationsboks forsvinder igen, og der kommer en grøn informationsboks i nederste højre hjørne, der bekræfter, at en eller flere refusionsanmodninger er slettet. Den grønne informationsboks forsvinder af sig selv igen.

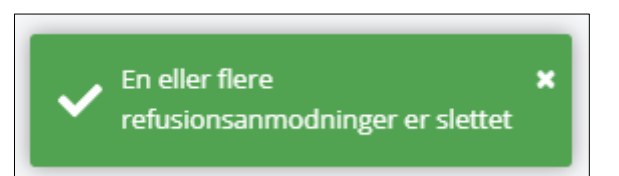

Hvis du skal oprette en ny refusionsanmodning, kan du finde en vejledning 'Opret refusionsanmodning eller minusrefusion' på SPSU.dk.

Du har nu håndteret en eller flere refusionsanmodninger

www.stukuvm.dk